## ASUS WL-330gE Setup for Linksys Router in Bryan 316

- See <u>\\fs1.seas.wustl.edu\rem\Home\ESE497\_UGradResearch\sbRIO</u> <u>Robot\RobotIPsInBryan316.xlsx</u> for list of IPs and MAC addresses of Robots and WAP and Ethernet to Wireless Adapters. We are using reserved DHCP so you can set the Robots to DHCP.
- Power on the robots with Dip Switch 3 (IP reset) in the down position and refresh the screen in MAX. This will configure the computer for DHCP. It should pull the IP listed in the table above.

Router Configuration • IP: 172.16.19.61

- No Username •
- Password: Ed's

| Attp://172.16.19.61/ |                                  |                                                              |
|----------------------|----------------------------------|--------------------------------------------------------------|
|                      | uluiu<br>cisco.                  | Firmware Version: 2 0 05                                     |
|                      |                                  | Linksys E1200 E1200                                          |
|                      | Setup                            | Wireless Sourchy Access Applications & Administration Status |
|                      |                                  | Setup Inclusion Sciency Policy Gaming Automatication Status  |
|                      |                                  |                                                              |
|                      | Language<br>Select your language | English 🔻 Help                                               |
|                      | Internet Setup                   |                                                              |
|                      | Internet Connection Type         | Bridge Mode 💌                                                |
|                      | Network Setup                    |                                                              |
|                      | Router Address                   | Automatically obtain an IP address                           |
|                      |                                  | IP Address: 172 , 16 , 19 , 61                               |
|                      |                                  | Default Gateway: 172 , 16 , 19 , 62                          |
|                      |                                  | Router Name : Cisco30361                                     |
|                      | Time Settings                    |                                                              |
|                      | Time Zone                        | (GMT-06:00) Central Time (USA & Canada)                      |
|                      |                                  | Automatically adjust Cock for using a way changes.           |
|                      | Reboot                           | Reboot                                                       |
|                      |                                  |                                                              |
|                      |                                  |                                                              |
|                      |                                  | Cause Continue Concel Changes                                |

• Setup Page

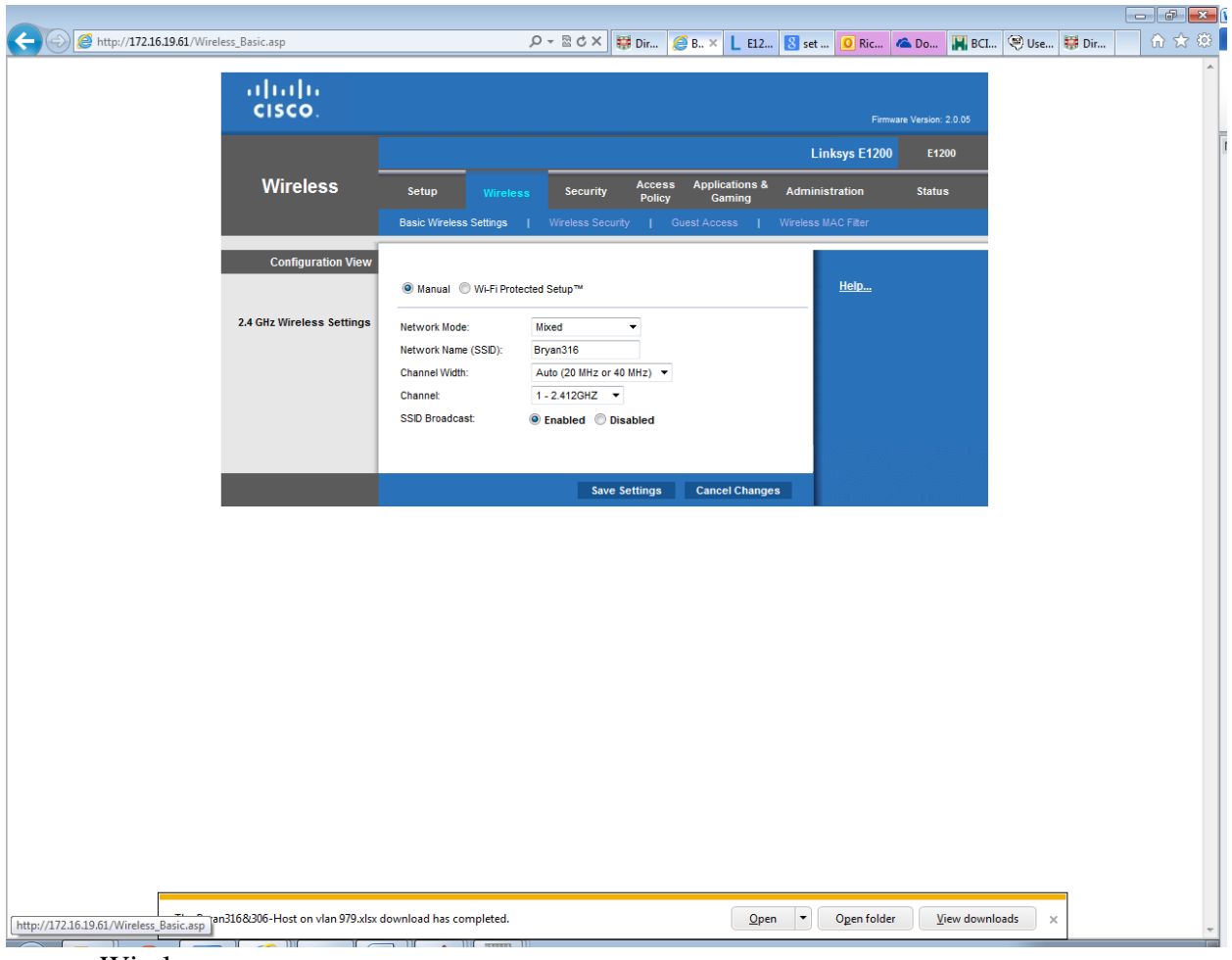

• Wireless

| C S Attp://cisco30 | 0361/Wireless_MAC.asp                    |                                                                                  | .Ω - C × 👹 Dir                                        | Ø W. × L E12         | 8 set 🧕 Out         | 🐔 Do 🕌 BCI           | . 🧐 Use 👹 Dir | ि ☆ 🕸 🛛 |
|--------------------|------------------------------------------|----------------------------------------------------------------------------------|-------------------------------------------------------|----------------------|---------------------|----------------------|---------------|---------|
|                    | uluilu<br>cisco                          |                                                                                  |                                                       |                      | Firm                | ware Version: 2.0.05 |               |         |
|                    |                                          |                                                                                  |                                                       |                      | Linksys E120        | ) E1200              |               | 1       |
|                    | Wireless                                 | Setup Wireless                                                                   | Security Acce                                         | ess Applications &   | Administration      | Status               |               |         |
|                    |                                          |                                                                                  | Wireless Security                                     | Guest Access         | Wireless MAC Filter |                      |               |         |
|                    |                                          |                                                                                  |                                                       |                      |                     |                      |               |         |
|                    | Wireless MAC Filter                      | Enabled      Disabled                                                            |                                                       |                      | Heln                |                      |               |         |
|                    |                                          | -                                                                                |                                                       |                      |                     |                      |               |         |
|                    |                                          | <ul> <li>Prevent PCs listed below</li> <li>Permit PCs listed below to</li> </ul> | from accessing the wirele<br>access the wireless netv | ss network.<br>vork. |                     |                      |               |         |
|                    | MAC Address Filter List                  | Wirelass Client List                                                             |                                                       |                      |                     |                      |               |         |
|                    |                                          | MAC 01: E0:CB:4E:5D:E2:10                                                        | MAC 17: 00:00:00:00                                   | :00:00               |                     |                      |               |         |
|                    |                                          | MAC 02: F4:6D:04:94:EB:22                                                        | MAC 18: 00:00:00:00                                   | :00:00               |                     |                      |               |         |
|                    |                                          | MAC 03: E0:CB:4E:5D:E6:EA                                                        | MAC 19: 00:00:00:00                                   | :00:00               |                     |                      |               |         |
|                    |                                          | MAC 04: E0:CB:4E:5D:E2:EB                                                        | MAC 20: 00:00:00:00                                   | :00:00               |                     |                      |               |         |
|                    |                                          | MAC 05: F4:6D:04:94:EB:16                                                        | MAC 21: 00:00:00:00                                   | :00:00               |                     |                      |               |         |
|                    |                                          | MAC 06: E0:CB:4E:1B:95:1A                                                        | MAC 22: 00:00:00                                      | :00:00               |                     |                      |               |         |
|                    |                                          | MAC 07: 00:00:00:00:00:00                                                        | MAC 23: 00:00:00:00                                   | :00:00               |                     |                      |               |         |
|                    |                                          | MAC 08: 00:00:00:00:00                                                           | MAC 24: 00:00:00:00                                   | :00:00               |                     |                      |               |         |
|                    |                                          | MAC 09: 00:00:00:00:00                                                           | MAC 25: 00:00:00                                      | :00:00               |                     |                      |               |         |
|                    |                                          | MAC 10: 00:00:00:00:00:00                                                        | MAC 26: 00:00:00:00                                   | :00:00               |                     |                      |               |         |
|                    |                                          | MAC 11: 00:00:00:00:00:00                                                        | MAC 27: 00:00:00:00                                   | :00:00               |                     |                      |               |         |
|                    |                                          | MAC 12: 00:00:00:00:00:00                                                        | MAC 28: 00:00:00:00                                   | :00:00               |                     |                      |               |         |
|                    |                                          | MAC 13: 00:00:00:00:00:00                                                        | MAC 29: 00:00:00:00                                   | :00:00               |                     |                      |               | (       |
|                    |                                          | MAC 14: 00:00:00:00:00:00                                                        | MAC 30: 00:00:00:00                                   | :00:00               |                     |                      |               |         |
|                    |                                          | MAC 15: 00:00:00:00:00:00                                                        | MAC 31: 00:00:00:00                                   | :00:00               |                     |                      |               |         |
|                    |                                          | MAC 16: 00:00:00:00:00:00                                                        | MAC 32: 00:00:00:00                                   | :00:00               |                     |                      |               |         |
|                    |                                          |                                                                                  |                                                       |                      |                     |                      |               |         |
|                    |                                          |                                                                                  | Save Settings                                         | Cancel Change        | s                   |                      |               |         |
|                    |                                          |                                                                                  |                                                       |                      |                     |                      |               |         |
|                    |                                          |                                                                                  |                                                       |                      |                     |                      |               |         |
|                    |                                          |                                                                                  |                                                       |                      |                     |                      |               |         |
|                    |                                          |                                                                                  |                                                       |                      |                     |                      |               |         |
| F                  |                                          |                                                                                  |                                                       |                      |                     |                      |               |         |
|                    | The Bryan316&306-Host on vlan 979.xlsx o | download has completed.                                                          |                                                       | <u>O</u> per         | n 🔻 Ogen folde      | er ∐iew downl        | oads ×        | -       |
|                    |                                          |                                                                                  |                                                       |                      |                     |                      |               |         |

- Wireless/Wireless MAC Filter
- You must reboot and wait for refresh led on router to stop blinking for changes to take effect

## **Configuration Instructions for Ethernet to Wireless Adapters**

- 1. To connect to the adapter set the IP on a computer to static 192.168.1.221 and plug the adapter into the computer
- 2. Reset device by holding the reset button for 10 seconds. Then turn off for 10 seconds and plug Ethernet cable into PC (set up for staDHCP) and turn on.

| C WL-330gE - Windows Internet Explorer   |                                                                                                    |              | E 8 🛛                           |
|------------------------------------------|----------------------------------------------------------------------------------------------------|--------------|---------------------------------|
| () () () () () () () () () () () () () ( |                                                                                                    | 💌 🏍 🔀 Google | • م                             |
| × Google 🖌 🗸 Search - 🕫 🗸                | 🍦 · 🔯 Share - 👰 - 🔲 Sidewiki - 🏠 Boolmarks - 🐐 Check - 🜆 Translate - 🦌 AutoFill - 🌛                                                                                                    |              | 🖏 + 🍙 Sign In +                 |
| × Q, - 🛛 👻 🖸 - 🕂 🧐 TuneWilki Top 50 💰    | 🔝 Colino, 🗝 😡 🤣 TV 🔹 🔊 🖓 E-mail Notifier 🔹 🥜 3499                                                                                                    |              | 🕀                               |
| 👷 Favorites 🏾 🍘 WL-330gE                 |                                                                                                    | 💩 • 📾 · 🖂 🖶  | • Page • Safety • Tools • 🔞 • 🌺 |
|                                          | Current Mode: Gateway     Itanguager English     Current Mode: Gateway     Itanguager English                                                                                                    |              |                                 |
|                                          | Gateway <u>AP</u> <u>Adapter</u> <u>Repeater</u>                                                                                                    |              |                                 |
|                                          | User WL-330gE ADSL/Cable                                                                                                    |              |                                 |
|                                          | About Gateway mode     In this mode, we sumpse                                                                                                    |              |                                 |
|                                          | In U us in Wei, Sho Be juoce<br>yonned to fixformet<br>through Hotspot, ADS, or<br>Cable Modem, Meanmhile,<br>people in your<br>envormmet are able to<br>share the same IP to ISP.<br>NAT is enabled, WAN<br>connection is allowed by<br>using PPPed, or DHCP<br>defr, or state. IP. In<br>additors, some features<br>which are useful for home<br>user, such as UPOP and<br>DDNs, are supported. |              |                                 |
| Done                                     |                                                                                                    | 🖉 Internet   | √2 - ₹100% -                    |
| 🛐 start 🔢 🔍 🖉 🖓 🖓 🗎 🏷 🗗 🔛 cijwadowsijovs | e 🖉 http://downloads.link 🦉 WL-330gE - Windows 🔄 Document 1 - Microsof                                                                                                    | Jakana       | 2 🐨 🔬 🖬 🌒 👘 1118 PM             |
| 2 Provide to 102.1                       | 69 1 220                                                                                                    |              |                                 |
| $\mathbf{S}$ . Drowse to 192.1           | 00.1.220                                                                                                    |              |                                 |

- Browse to 192.168.1.220
  - a. Username: admin
  - b. Password: admin

| 🗿 WL-330gE - Microsoft Internet Expl        | orer                  |                 |          |                          |             |            |          |
|---------------------------------------------|-----------------------|-----------------|----------|--------------------------|-------------|------------|----------|
| <u>File Edit View Favorites Tools H</u> elp |                       |                 |          |                          |             |            | <b>1</b> |
| 🌀 Back 👻 🐑 - 💌 😰 🏠 🍃                        | 🔎 Search   travorites | ) 🔗 - 🍓         | w •      | 🔊 🛍 🖓                    |             |            |          |
| Address 🗃 http://192.168.1.220/Wizard_Adap  | oter.asp              |                 |          |                          |             | 💌 🄁 Go     | Links »  |
| 751 :5 WL-33                                | OgE                   | Comment Mada, C |          |                          | inglich     |            | ^        |
| Portable V                                  | Wireless Access Point | Current Mode: ( | saleway  | • Language:              | nyiisn      |            |          |
|                                             |                       |                 |          |                          |             |            |          |
| <u>Gateway</u>                              | AP                    | Ada             | pter     | R                        | epea        | ter        |          |
|                                             |                       |                 | 666      | 0                        | Int         | ternet     |          |
| User 📃 🝙                                    |                       |                 | Cer      |                          | $\sim$      |            |          |
|                                             | (                     |                 | 25       |                          | $\times$    |            |          |
|                                             |                       |                 |          |                          | $\ge$       |            |          |
|                                             | WL-330gE              |                 | AP       |                          |             |            |          |
| 🗐 About Adapter mode                        | 🛃 Quick Setup         |                 |          |                          |             |            |          |
| In this mode, WL-330gE                      | Available Network Lis | st.             |          |                          |             |            |          |
| acts as a wireless                          | SSID                  | Channel         | Authenti | cation Si                | ignal       | Status     |          |
| connecting to WLAN. Your                    | O GUESTWIFI-WUSTL     | 6               |          | 0(                       | <u>1000</u> |            |          |
| devices can connect to                      | O WUFI                | 6               |          | 0                        |             |            |          |
| Ethernet port of WL-                        | wunoreg               | 6               |          |                          |             |            |          |
| 330gE.                                      |                       |                 | WPA / 8L |                          |             |            |          |
|                                             | O LAW-S               | 6               | WPA / 80 | - <b>ol</b><br>12.1X - • |             |            |          |
|                                             |                       |                 |          |                          | 0000        |            |          |
| Advanced Setting                            |                       |                 | Add      | Connect                  | R           | efresh     |          |
|                                             |                       |                 |          |                          |             |            |          |
|                                             |                       |                 |          |                          |             |            | _        |
|                                             |                       |                 |          |                          |             |            |          |
|                                             |                       |                 |          |                          |             |            |          |
|                                             |                       |                 |          |                          |             |            |          |
|                                             |                       |                 |          |                          |             |            |          |
|                                             |                       |                 |          |                          |             |            |          |
|                                             |                       |                 |          |                          |             |            |          |
|                                             |                       |                 |          |                          |             |            |          |
|                                             |                       |                 |          |                          |             |            |          |
|                                             |                       |                 |          |                          |             |            |          |
|                                             |                       |                 |          |                          |             |            | ~        |
| Cone                                        |                       |                 |          |                          | 1           | 🥝 Internet | .;       |

4. Select Bryan316 and click on Connect. You will temporarily lose the connection to the ASUS at this point. The MAC addresses are in the QIP tables, so the IP will be automatically assigned according to the table above.